## 领取社会保障待遇资格认证步骤

第一步:在智能手机"应用商店"里下载"老来网"APP 安装; 第二步:用手机号注册账号;

第三步:右下角点击"我的",再在"公共服务"点击"社保认证"; 第四步:选择"参保地"是"广西",然后选"广西(机关养老)"; 第五步:输入退休人员姓名、身份证号、联系电话,点击"提交";

第六步:点击"确定",一步手机可以绑定4个人的信息,帮4个人 认证;

第七步:选择手机摄像头拍照,前置或后置摄像头,然后按提示操作
点点头,或张开嘴,或眨眨眼等直到提示"认证完成";
第八步:已经完成认证。

<u>请于8月31日前完成以上认证工作,今后每年都</u> <u>必须登陆"老来网"手机 APP 完成认证一次。</u> 具体操作图解:

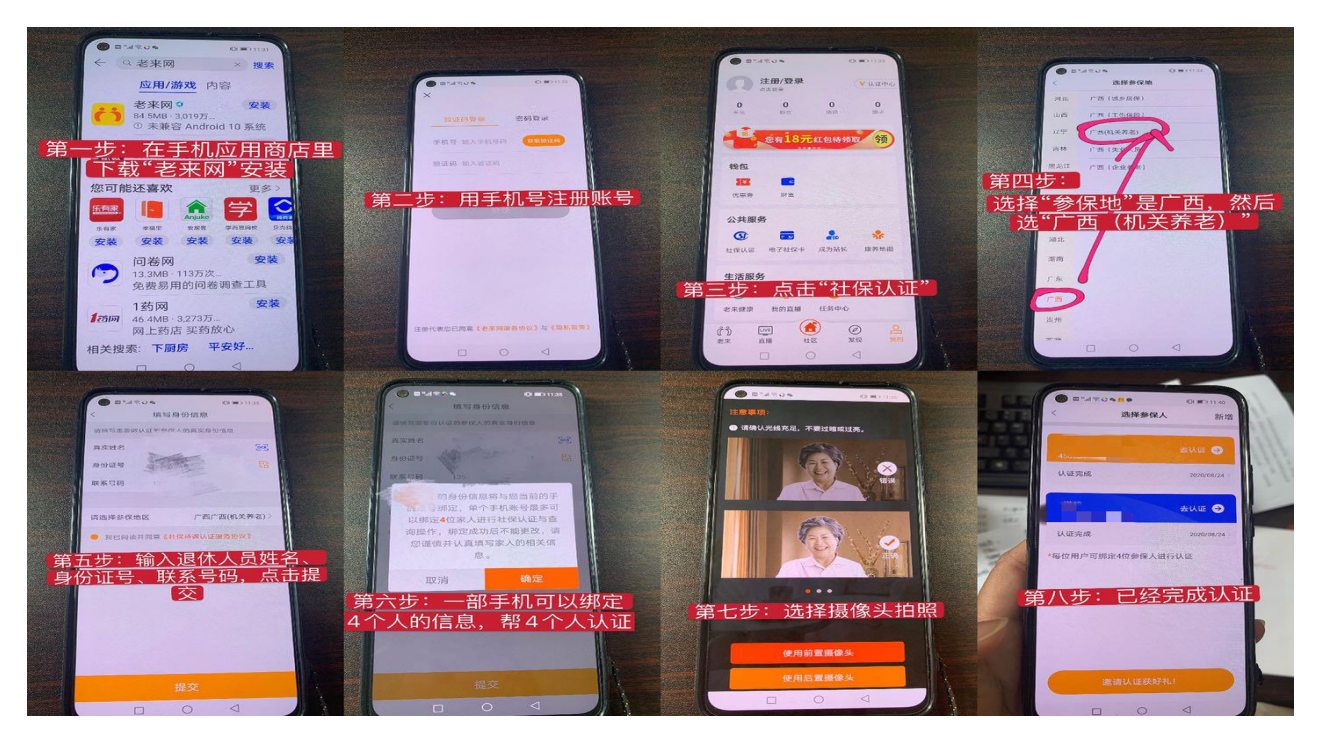